# **Vorbereitung Pi**

## Pakete

- Allgemeines Update & Tools
  - sudo apt update && sudo apt upgrade -y && sudo apt install -y git git-lfs silversearcher-ag wavemon hexedit sudoku tcpdump iptraf mc htop dcfldd nano usbutils openvpn ranger tldr ncdu can-utils multitail fd-find lsof x11vnc terminator minicom cutecom joystick jstest-gtk i2c-tools speedtest-cli iotop fio ir-keytable curl inxi && mkdir -p ~/.local/share && tldr -u
- Devtools installieren
  - sudo apt install -y thonny cutecom sqlitebrowser build-essential pkg-config libusb-1.0-0-dev cmake make gcc python3-dev libhidapidev python3-virtualenv python3-tk lm-sensors mariadb-server mariadb-client libopenblas-dev linux-perf
- Unnützen Kram deinstallieren

sudo apt autoremove -y modem\* cups\* pulse\* avahi\* triggerhappy\*

Bluetooth

sudo apt-get install blueman pi-bluetooth minicom bluez bluez-tools
 Python Tools nachinstallieren

 sudo apt update && sudo apt install -y build-essential zliblg-dev libexpat1-dev libxml2-dev libxslt1-dev libpq-dev libjpeg-dev libpng-dev libfreetype6-dev pkg-config checkinstall python3-dev libssl-dev libbz2-dev libffi-dev libncurses5-dev libncursesw5-dev libreadline-dev libsqlite3-dev liblzma-dev libgdbm-dev libdb5.3-dev uuid-dev tk-dev

## config.txt

- sudo nano /boot/firmware/config.txt
- Pi Zero MCC Activity LED
  - o dtparam=act\_led\_trigger=mmc0
  - o dtparam=act\_led\_activelow=on
- Disable Audio
  - o #dtparam=audio=on

## SWAP erhöhen

- stop the swap
  - sudo dphys-swapfile swapoff
- Modify the size of the swap. As root, edit the file /etc/dphys-swapfile and modify the variable CONF\_SWAPSIZE : CONF\_SWAPSIZE=1024 sudo nano /etc/dphys-swapfile
- Start the swap

- sudo dphys-swapfile swaponRestart
  - sudo reboot

## Bluetooth

Bluetooth wird für zwei Dinge verwendet:

- Serielle Verbindung für Logging und einfache Settingsanpassungen im Betrieb
- Gamepad Anbindung für manuelle Steuerung
- Addon : https://bluedot.readthedocs.io/en/latest/index.html
- Status prüfen: sudo systemctl status bluetooth

### aktivieren

- sudo systemctl enable hciuart.service sudo systemctl enable bluetooth.service
  - https://docs-os.mainsail.xyz/faq/enable-bluetooth-on-rpi

## SPP Profil

Ziel ist es auf dem Raspberry Pi eine serielle Schnittstelle zu haben auf die man sich von einem anderen Rechner aus verbinden kann

- SPP Profil (BT Uart) → https://scribles.net/setting-up-bluetooth-serial-port-profile-on-raspberry-pi/
- Open Bluetooth service configuration file sudo nano /etc/systemd/system/dbus-org.bluez.service
- Look for a line starts with "ExecStart" and add compatibility flag '-C' at the end of the line ExecStart=/usr/lib/bluetooth/bluetoothd -C
- Add a line below immediately after "ExecStart" line, then save and close the file ExecStartPost=/usr/bin/sdptool add SP

```
[Service]
Type=dbus
BusName=org.bluez
ExecStart=/usr/libexec/bluetooth/bluetoothd -C
ExecStartPost=/usr/bin/sdptool add SP
NotifyAccess=main
#WatchdogSec=10
```

- sudo systemctl daemon-reload
- sudo systemctl restart bluetooth.service
- Status prüfen: sudo systemctl status bluetooth Liefert jetzt eine extra Zeile mit Jun 27 04:05:43 Make-seKwaI sdptool[16038]: Serial Port service registered
- Grundsätzlich muss man pairen.
- Dann muss rfcomm auch laufen, weil der erstellt den seriellen Port!

. .

• Und mit minicom -b 9600 -o -D /dev/rfcomm0 kann man dann interagieren

## Pairing

- bluetoothctl
- discoverable on
- On the phone, scan for Raspberry Pi and pair. You should be able to see something like below. [CHG] Device XX:XX:XX:XX:XX Paired: yes
- Press Ctrl+D to quit.
- Es muss ggf. auf dem Rechner und dem Pi das Pairing zugestimmt werden

```
pi@Make-seKwaI:~ $ bluetoothctl
Agent registered
[CHG] Controller B8:27:EB:6F:34:92 Pairable: yes
[bluetooth]# discoverable on
Changing discoverable on succeeded
[CHG] Controller B8:27:EB:6F:34:92 Discoverable: yes
[NEW] Device B4:B5:B6:92:61:9A COMP-P-AMD
Request confirmation
[agent] Confirm passkey 675591 (yes/no): yes
[CHG] Device B4:B5:B6:92:61:9A Bonded: ves
[CHG] Device B4:B5:B6:92:61:9A UUIDs: 0000110c-0000-1000-8000-00805f9b34fb
[CHG] Device B4:B5:B6:92:61:9A UUIDs: 0000110e-0000-1000-8000-00805f9b34fb
[CHG] Device B4:B5:B6:92:61:9A Modalias: bluetooth:v0006p0001d0A00
[CHG] Device B4:B5:B6:92:61:9A UUIDs: 00001000-0000-1000-8000-00805f9b34fb
[CHG] Device B4:B5:B6:92:61:9A UUIDs: 0000110a-0000-1000-8000-00805f9b34fb
[CHG] Device B4:B5:B6:92:61:9A UUIDs: 0000110b-0000-1000-8000-00805f9b34fb
[CHG] Device B4:B5:B6:92:61:9A UUIDs: 0000110c-0000-1000-8000-00805f9b34fb
[CHG] Device B4:B5:B6:92:61:9A UUIDs: 0000110e-0000-1000-8000-00805f9b34fb
[CHG] Device B4:B5:B6:92:61:9A UUIDs: 0000111e-0000-1000-8000-00805f9b34fb
[CHG] Device B4:B5:B6:92:61:9A UUIDs: 0000111f-0000-1000-8000-00805f9b34fb
[CHG] Device B4:B5:B6:92:61:9A UUIDs: 00001200-0000-1000-8000-00805f9b34fb
[CHG] Device B4:B5:B6:92:61:9A UUIDs: c7f94713-891e-496a-a0e7-983a0946126e
[CHG] Device B4:B5:B6:92:61:9A ServicesResolved: yes
[CHG] Device B4:B5:B6:92:61:9A Paired: yes
Authorize service
[agent] Authorize service 0000110e-0000-1000-8000-00805f9b34fb (yes/no): yes
```

 Unter Windows sollten jetzt auch 2 serielle POrts angelegt worden sein. Die findet man unter "Weitere Bluetooth Optionen"

| ntionon          | COM-A     | nschlüsse L           | lardwara                            |  |
|------------------|-----------|-----------------------|-------------------------------------|--|
| puonen           | CONTRA    | Inscritosse P         | haruware                            |  |
| I DOLLAR IN SALE |           |                       | alchanubuch, ub chi cuivi-muschiuss |  |
| erforder         | lich ist. |                       |                                     |  |
| erforder         | lich ist. | Richtung              | Name                                |  |
| Anschl<br>COM1   | lich ist. | Richtung<br>Eingehend | Name<br>Make-seKwal                 |  |

ein Sensor oder ein anderes Peripheriegerät) aktiv eine Verbindung herstellt und Daten an den Computer sendet.

 Ausgehender COM-Port : Wird genutzt, wenn der Computer aktiv eine serielle Verbindung zu einem Bluetooth-Gerät herstellt, z. B. für Konfigurationszwecke oder Steuerung.

### rfcomm0

Damit wir eine Verbindung vom Windows zum Pi aufbauen können muss der Pi auf eine eingehende SPP Verbindung horchen. Das geht manuell mittels

sudo rfcomm watch hci0

Das Device /dev/rfcomm0 wird dann erstellt wenn eine Verbindung von Windows aufgebaut wird. Damit das aber autoamtisch geht muss man einen extra Dienst einrichten:

sudo nano /etc/bluetooth/rfcomm.conf

```
rfcomm0 {
    bind yes;
    channel 1;
    comment "Serial Port for Windows Connection";
```

• sudo nano /etc/systemd/system/rfcomm.service

```
[Unit]
Description=RFCOMM Service
After=bluetooth.service
Requires=bluetooth.service
```

```
[Service]
ExecStart=/usr/bin/rfcomm watch hci0 1
Restart=always
```

[Install]
WantedBy=multi-user.target

- sudo systemctl enable rfcomm.service
- sudo systemctl start rfcomm.service
- Status prüfen : sudo systemctl status rfcomm.service

#### Test

#### Hinweis:

Scheinbar gibt es Probleme mit .Net Anwendungen. Die Verbindung wird aufgebaut, aber sofort wieder geschlossen. Mit MobaXTerm, Putty oder auch Python passiert das nicht.

\* minicom -b 9600 -o -D /dev/rfcomm0 auf dem Pistarten

- Ende mittels STRG + A + Z und dann Shift + X
- Python Test Script

```
testser.py
```

```
import serial
import time
from datetime import datetime
def send serial messages(port):
    try:
        # Serielle Verbindung öffnen
        ser = serial.Serial(
            port=port,
            baudrate=9600, # Standard-Baudrate, anpassen falls
nötig
            timeout=1
        )
        # Kurze Pause, um die Verbindung zu stabilisieren
        time.sleep(2)
        print(f"Connected to {port}. Sending time and 'Hallo'
every 2 seconds...")
        while True:
            # Aktuelle Zeit holen
            current time = datetime.now().strftime("%H:%M:%S")
            # Zeit und "Hallo" als Nachricht zusammenstellen
            message = f"{current time} Hallo\n"
            # Nachricht senden
            ser.write(message.encode('utf-8'))
            print(f"Sent: {message.strip()}")
            # 2 Sekunden warten
            time.sleep(2)
    except serial.SerialException as e:
        print(f"Error: Could not open port {port}: {e}")
    except KeyboardInterrupt:
        print("\nStopped by user.")
        ser.close()
        print("Serial connection closed.")
    except Exception as e:
        print(f"An error occurred: {e}")
        if 'ser' in locals():
            ser.close()
if __name__ == "__main__":
    # Port definieren
    port = "COM16"
```

# Funktion aufrufen
send\_serial\_messages(port)

• Ein weiterer Test geht mit https://play.google.com/store/apps/details?id=de.kai\_morich.serial\_bluetooth\_terminal

## SPI

aktivieren

**BNO085** 

## Python

### Pakete installieren

 sudo apt update && sudo apt install -y build-essential zliblg-dev libexpat1-dev libxml2-dev libxslt1-dev libpq-dev libjpeg-dev libpng-dev libfreetype6-dev pkg-config checkinstall python3-dev libssl-dev libbz2dev libffi-dev libncurses5-dev libncursesw5-dev libreadline-dev libsqlite3-dev liblzma-dev libgdbm-dev libdb5.3-dev uuid-dev tk-dev

### pre Compile

- configure: WARNING: no system libmpdecimal found; falling back to bundled libmpdecimal (deprecated and scheduled for removal in Python 3.15)
- sudo apt install -y libmpdec-dev
- Geht nicht unter Bookworm
- wget

https://www.bytereef.org/software/mpdecimal/releases/mpdecimal-4.0.1.tar
.gz

- tar -xzf mpdecimal-4.0.1.tar.gz && cd mpdecimal-4.0.1
- Build and install with ./configure, make -j3, sudo make install, and sudo ldconfig

### Compilieren

- Basierend auf:
  - https://raspberrytips.com/install-latest-python-raspberry-pi/
  - https://wiki.ubuntuusers.de/Python/manuelle\_Installation/
- Download von hier : https://www.python.org/downloads/source/
- wget https://www.python.org/ftp/python/3.14.0/Python-3.14.0b3.tgz
  - $\,\circ\,$  Wir nutzen hier 3.14 Beta wegen Fixes im GIL
  - https://dev.to/epam\_india\_python/python-313-the-gateway-to-high-performance-multithre ading-without-gil-1dm7

- tar zxvf Python-3.14.0b3.tgz && cd Python-3.14.0b3
- ./configure --enable-optimizations --disable-gil

   https://docs.python.org/3/howto/free-threading-python.html
- make -j2

 $^{\circ}$  Damit das klappt sollte man auf dem Pi Zero 2 den Swap erhöhen auf 2GB  $^{igstarrow}$ 

Auf dem Pi Zero 2W wirklich **max. 2 parallel** - sonst hakt es ziemlich ...

• sudo make altinstall

#### venv

- cd ~ && mkdor sekwai && cd sekwai
- python -m venv \_envR
- source \_envR/bin/activate
- pip install rpi-lgpio spidev

#### Links

- rpi-lgpio
- https://github.com/waveform80/rpi-lgpio?tab=readme-ov-file
- https://rpi-lgpio.readthedocs.io/en/latest/
- spidev
- https://github.com/doceme/py-spidev
- I2C smbus2
- https://github.com/kplindegaard/smbus2
- https://learn.sparkfun.com/tutorials/raspberry-pi-spi-and-i2c-tutorial/all
- servo → https://projects.raspberrypi.org/en/projects/grandpa-scarer/3

## Links

https://willy-tech.de/raspberry-pi-bluetooth-verbinden/

From: https://www.drklipper.de/ - **Dr. Klipper Wiki** 

Permanent link: https://www.drklipper.de/doku.php?id=projekte:sekwai:prepare&rev=1751673854

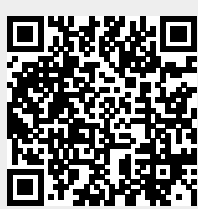

Last update: 2025/07/05 02:04